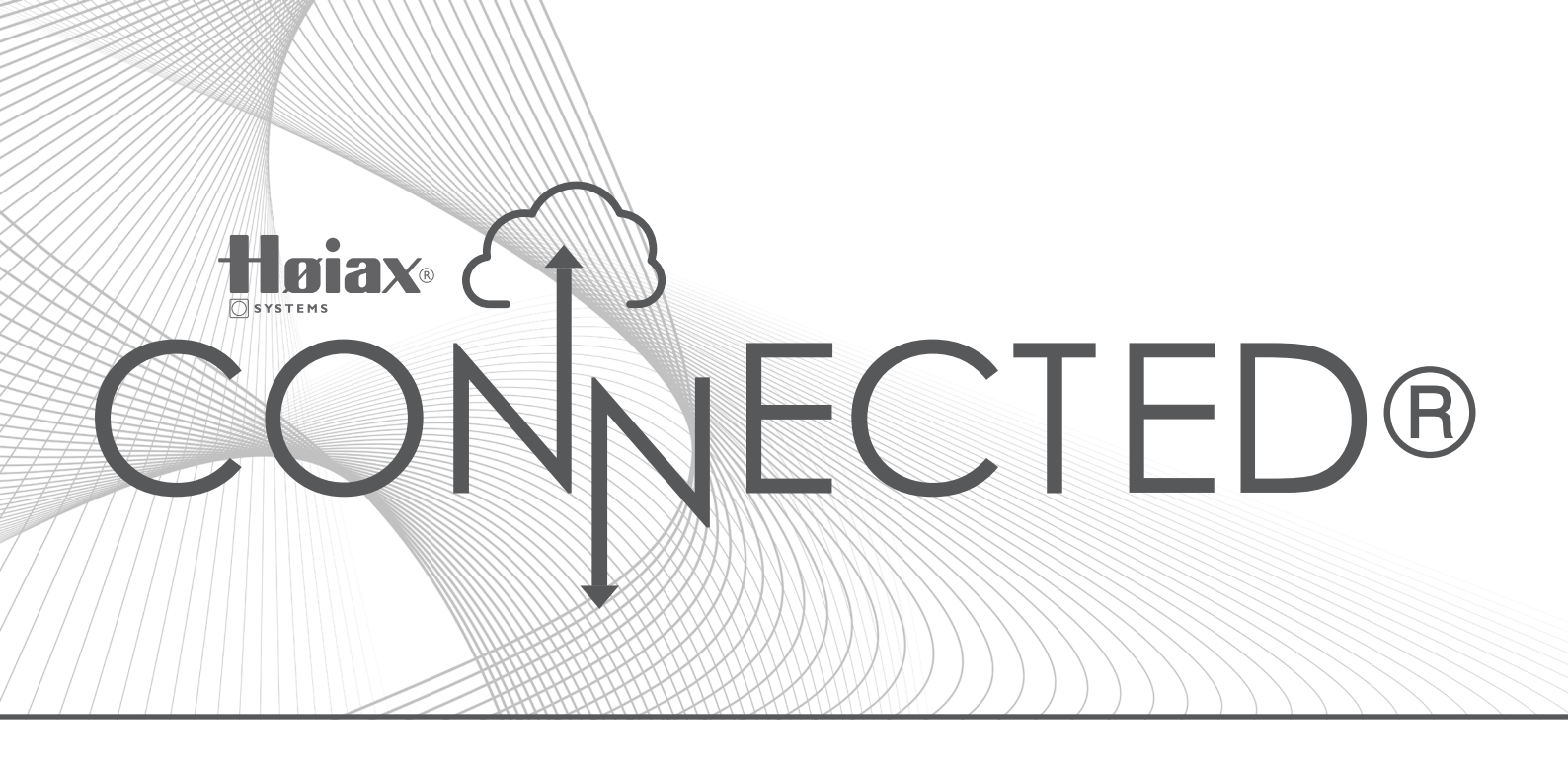

## **OPPKOBLING AV BEREDER MOT MY UPLINK APPEN**

Last ned MyUplink fra App store / Google Play store.

Sørg for at mobiltelefonen din er tilkoblet 2,4 GHz WIFI nettverk før oppstart, og at du har gode nettverkssignaler der berederen er plassert. Når dette er sjekket opp og i orden, går du til berederen din og holder deg der til paring er fullført.

 Hold inne mode på berederen til displayet viser 0, trykk så piltast ned til 92. Det skal nå komme opp RESET på displayet til berederen. (Slett gjeldende Wifi-innstillinger og start lokalt Aksess Punkt.)

**MERK:** Hvis MODE ikke vises i displayet, hold inne AV/PÅ i 3 sekunder. Start så på trinn 1.

- 2. Sjekk at mobiltelefonen din er tilkoblet ditt WiFi nettverk.
- 3. Åpne appen på din mobiltelefon og trykk på: Legg til system.
- 4. Skann WIFI QR-koden.
- 5. Vil du koble til Høiax Connected = Koble til
- Godkjenn på berederen ved å trykke på pil ned.
  (Kommer ikke 1-tallet opp på berederen, gå tilbake i appen og avbryt oppsett. Skann så QR kode på nytt.)
- 7. Tast inn ditt WIFI-passord (som regel merket på undersiden av ruteren / modemet).
- 8. Koble til / Godkjenn / Opprett system.

## NB!

Det er viktig å alltid gi tilgang/koble til dersom appen ber deg om dette.